# **How to Import Companies/Contacts**

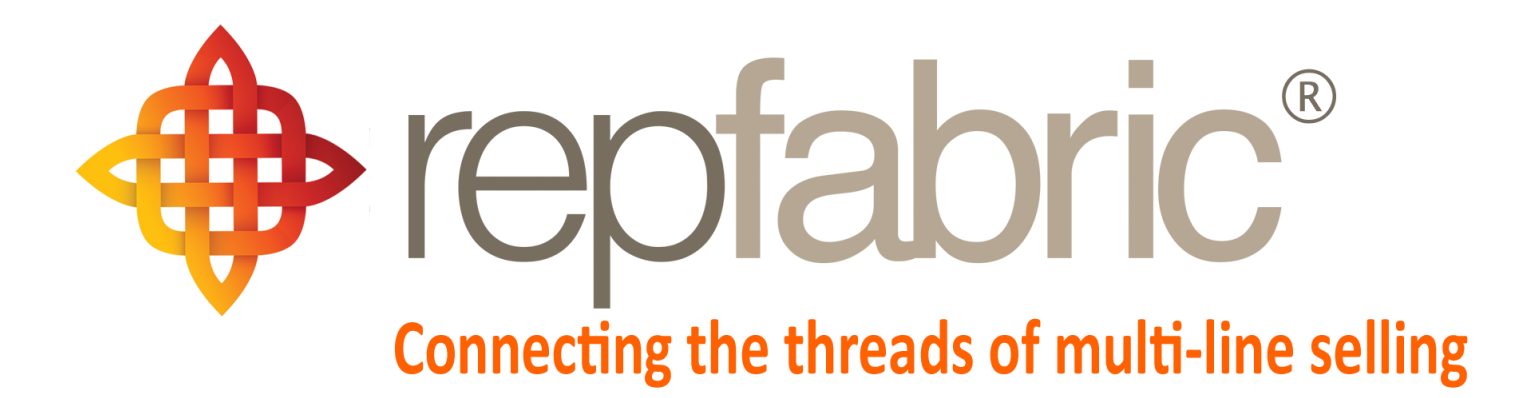

| Companies        |                             |                                       |                    | Email | Web P | Mobile |
|------------------|-----------------------------|---------------------------------------|--------------------|-------|-------|--------|
| Contacts         | YY                          | 2                                     |                    | 25    | ortal |        |
| Activity Journal |                             |                                       | ** **              |       |       |        |
| Opportunities    |                             | Customer 1<br>Line 1<br>Stage "Quote" | Customer 1<br>M    |       |       |        |
| Projects/Jobs    | Project<br>"Seat<br>Module" |                                       | Job "The Meridian" |       |       |        |
| Sales and Comm   | s 💲                         | \$                                    | \$                 |       |       |        |

©2019 Repfabric<sup>®</sup> No part of this document may be reproduced or distributed without express permission from Repfabric All trademarks are property of their respective holders and are used for identification purposes only. Updated: 10/22/19

# **Table of Contents**

| How to prepare template in Excel             | 4  |
|----------------------------------------------|----|
| How to import your template into Repfabric   | 7  |
| How to Alias Companies/Contacts Individually | 8  |
| How to Alias Multiple Companies/Contacts     | 9  |
| "Absorb Records"                             | 10 |

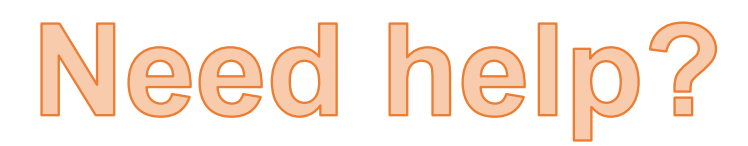

Email: Support@repfabric.com

> Or call (844) 737-7253

For videos and more tutorials, log on to: https://support.repfabric.com

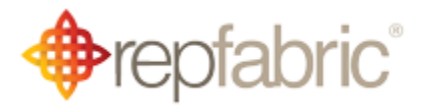

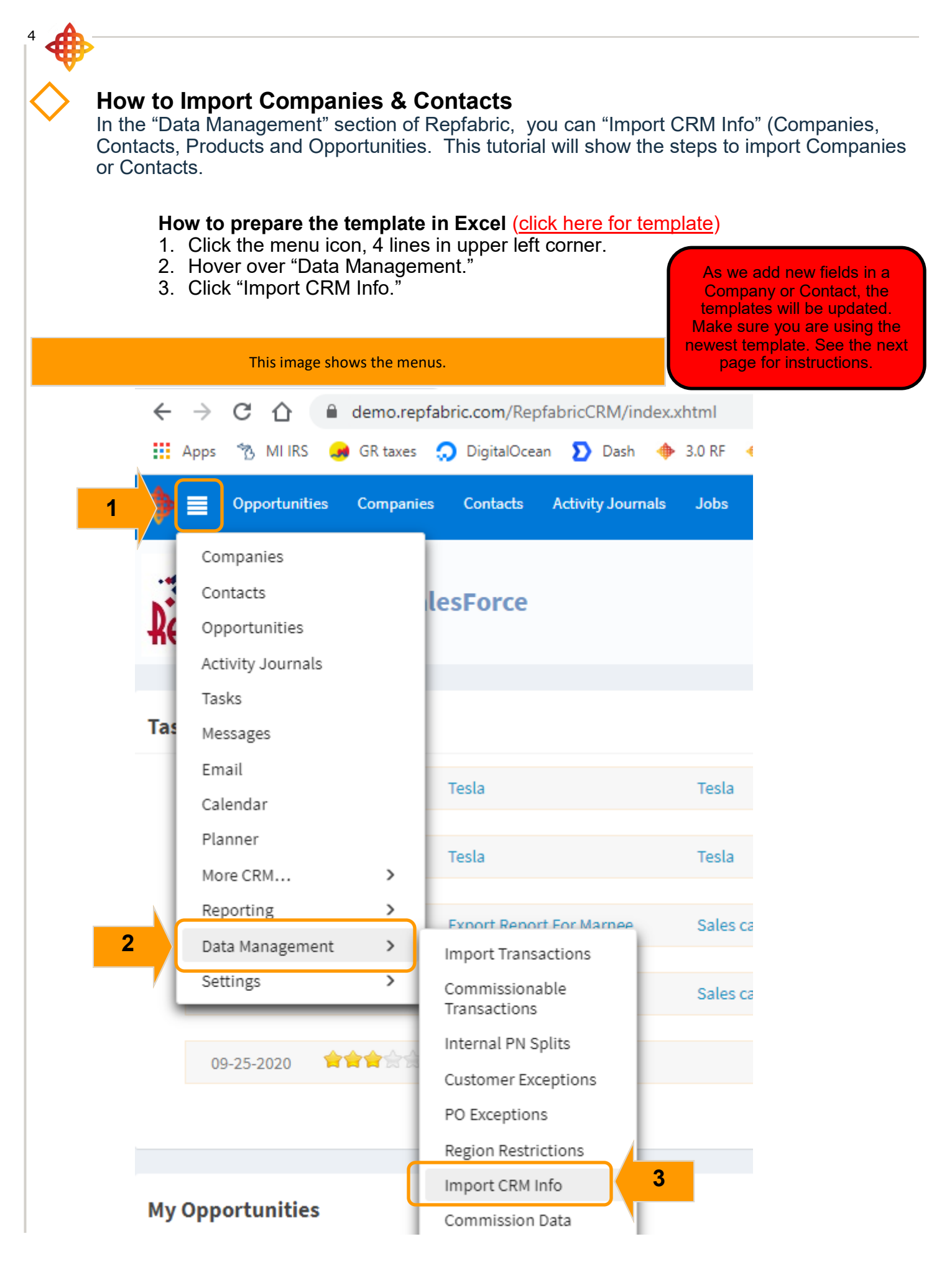

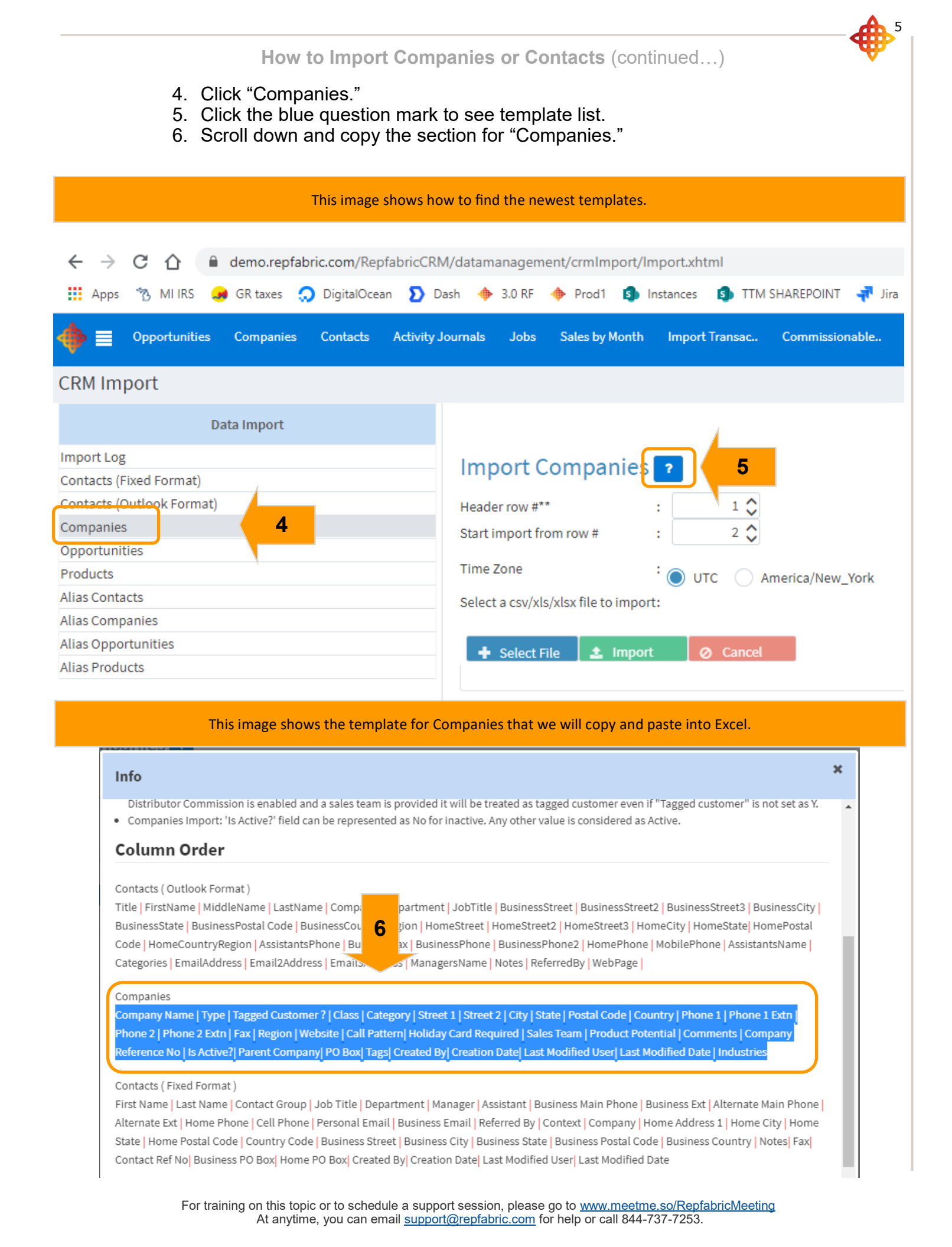

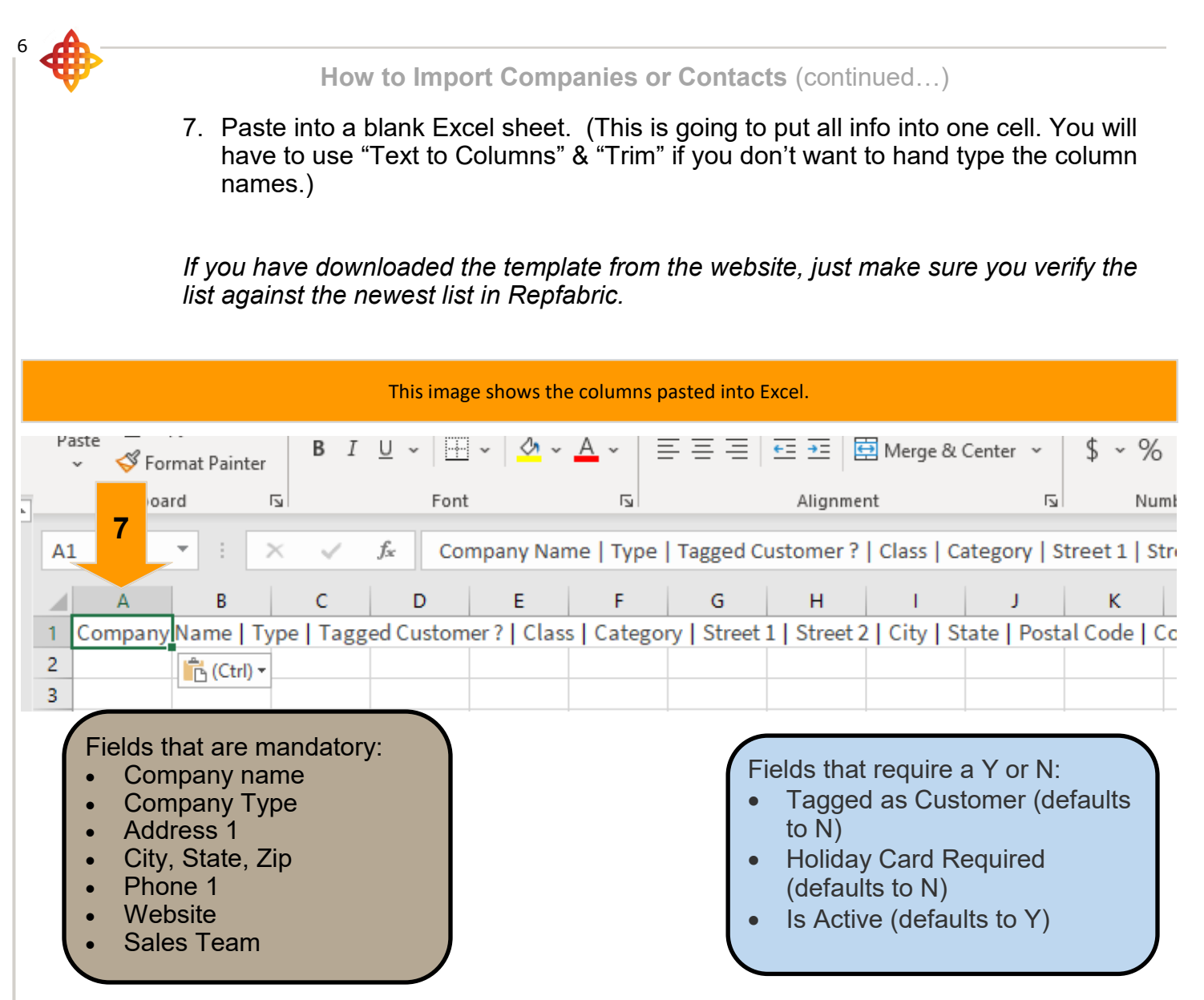

# Guidelines

- 'Start import from line #' refers to the begin of import.
- Provide a header column
- Make sure all the fields are present and the ordering should be as given below except for Contacts (Outlook Format).
- Provide blank value in case of no value.
- In case of errors data error or missing fields, failed line of records are copied into an error log file. Example: Imported file is companies.csv then the error log file will be companies\_err.csv
- Make sure that companies is imported before contacts. Contact company field will be set to blank if no matching companies is found.
- Date fields must be in **MM-dd-yyyy** format.
- Expected date time format for creation and last modified date MM-dd-yyyy HH:mm.
- Companies Import: 'Holiday Card Required' field can be represented as Y for required and blank value if not required.
- Companies Import: 'Tagged customer' field can be represented as Y / YES for required and blank value if not required. For distributors, if Allow Distributor Commission is enabled and a sales team is provided it will be treated as tagged customer even if "Tagged customer" is not set as Y.
- Companies Import: 'Is Active?' field can be represented as No for inactive. Any other value is considered as Active.

How to Import Companies or Contacts (continued...)

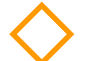

#### How to Import Template

- 1. Click "Select File."
- 2. Find & select your template.
- Click "Open."
   Click "Import."

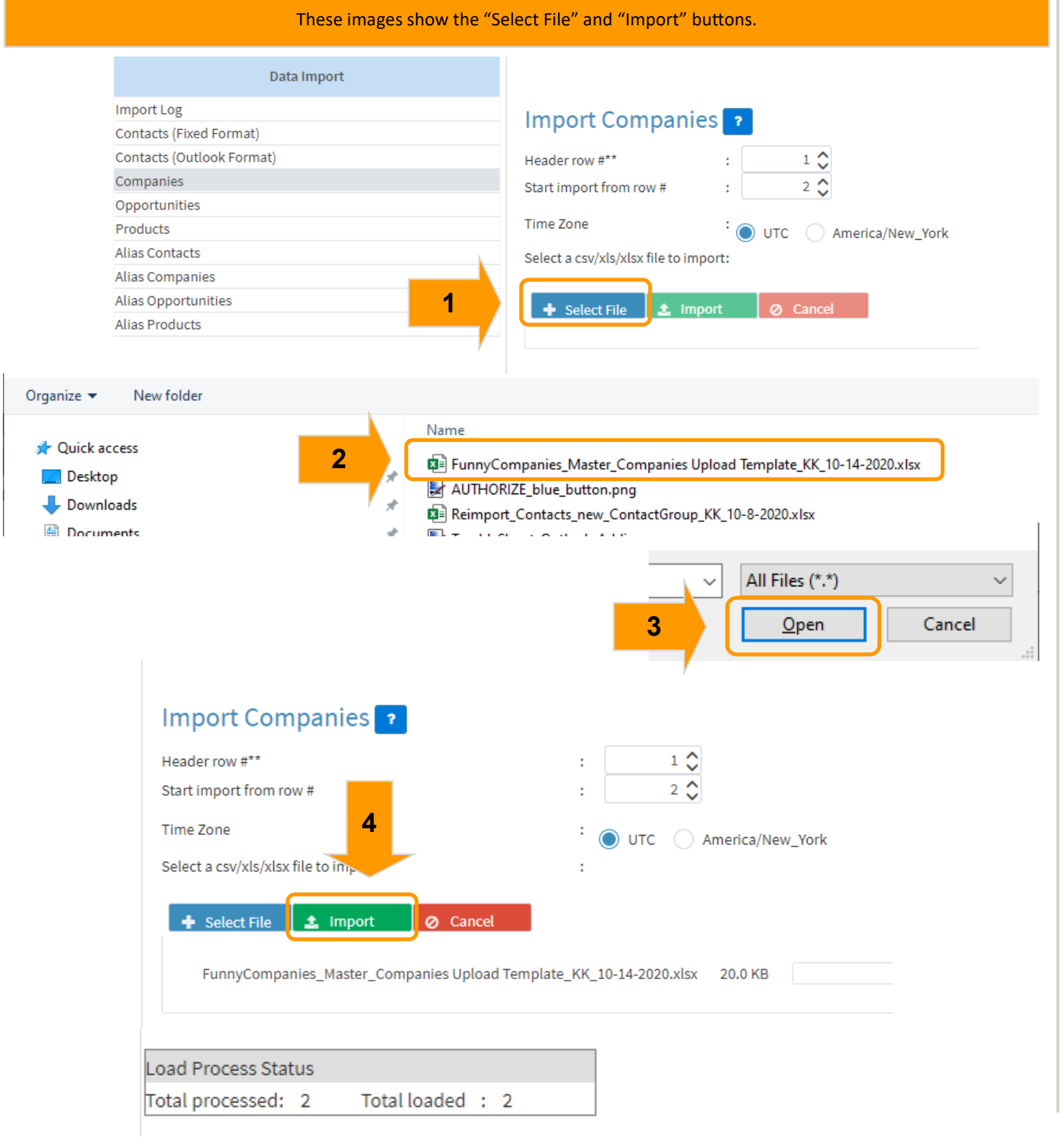

For training on this topic or to schedule a support session, please go to www.meetme.so/RepfabricMeeting At anytime, you can email support@repfabric.com for help or call 844-737-7253.

# How to Import Companies or Contacts (continued...)

### How to Alias Companies/Contacts individually

You will need to reconcile any records that did not load for any reason. You will see red X's next to the ones that failed. If you had many errors, you could delete the batch fix the errors and import again. The batch is NOT in Repfabric totally until you absorb the records. You can alias each record with the red x individually by using the blue edit pencil on the right side of the record. If multiple records have the same error, you can use the check boxes and drop-down for "Multi-record edit." See next page

- A. Click 'Alias Companies."
- B. Click the blue pencil next to a record.
- C. Update the record where needed.
- D. Scroll to bottom, click "Save."

|   |         |   |                  |                 | This imag                         | e shows    | the edi                                                                                   | t box a                                 | nd all it'  | s opti         | ons.                 |                                                                                                    |                                                         |
|---|---------|---|------------------|-----------------|-----------------------------------|------------|-------------------------------------------------------------------------------------------|-----------------------------------------|-------------|----------------|----------------------|----------------------------------------------------------------------------------------------------|---------------------------------------------------------|
|   |         |   |                  | CRM Impor       | rt                                |            |                                                                                           |                                         |             |                |                      |                                                                                                    |                                                         |
|   |         |   |                  |                 | Data                              | Import     |                                                                                           |                                         |             |                |                      |                                                                                                    |                                                         |
|   |         |   |                  | Import I og     |                                   |            |                                                                                           |                                         |             |                |                      |                                                                                                    |                                                         |
|   |         |   |                  | Contacts (Fixed | d Format)                         |            |                                                                                           |                                         |             |                |                      |                                                                                                    |                                                         |
|   |         |   |                  | Contacts (Outlo | ook Format)                       |            |                                                                                           |                                         |             |                |                      |                                                                                                    |                                                         |
|   |         |   |                  | Companies       |                                   |            |                                                                                           |                                         |             |                |                      |                                                                                                    |                                                         |
|   |         |   |                  | Opportunities   |                                   |            |                                                                                           |                                         |             |                |                      |                                                                                                    |                                                         |
|   |         |   |                  | Products        |                                   |            |                                                                                           |                                         |             |                |                      |                                                                                                    |                                                         |
|   |         |   |                  | Alias Contacts  |                                   |            |                                                                                           |                                         |             |                |                      |                                                                                                    |                                                         |
|   |         |   | A                | Alias Companie  | es                                |            |                                                                                           |                                         |             |                |                      |                                                                                                    |                                                         |
|   |         |   |                  | Alias Opportun  | nities                            |            |                                                                                           |                                         |             |                |                      |                                                                                                    |                                                         |
|   |         |   | ,                | Allas Floudets  |                                   |            |                                                                                           |                                         |             |                |                      |                                                                                                    |                                                         |
| l | npanies | s | Delete Selected  | - Select Batch] | <ul> <li>[ Multi-recor</li> </ul> | 'd edit] ∨ | (4 - 5 4)                                                                                 |                                         | <b>N</b> 11 | 50             |                      |                                                                                                    |                                                         |
|   |         |   |                  | 1*              | -                                 | 14         | (1 of 1) H                                                                                |                                         | > M         | 50 🗸           |                      | 10                                                                                                    |                                                         |
|   | ŧ       | ŧ | Na               | me 🗐            | Ту                                | /pe ↓      |                                                                                           | Sales                                   | Team ↓      |                | Business S           | treet 1                                                                                                    | Error                                                   |
|   | 14      | 4 | Shannon's Shades | ;               | customer                          |            |                                                                                           |                                         |             |                | 2800 Brotherville rd |                                                                                                    | Sales Team: Missing;                                    |
|   | 14      | 4 | Widgets Galore   |                 | customer                          |            |                                                                                           |                                         |             |                | 121 Widget Lane      |                                                                                                    | Sales Team: Missing;                                    |
|   |         |   |                  |                 |                                   |            | Error: Sa                                                                                 | ales Team: I                            | Aissing:    |                |                      | A                                                                                                    |                                                         |
|   |         |   |                  |                 |                                   |            | Name                                                                                      | ( ) ( ) ( ) ( ) ( ) ( ) ( ) ( ) ( ) ( ) | Shannon's   | Shades         |                      |                                                                                                    | Customer                                                |
|   |         |   |                  |                 |                                   |            |                                                                                           | , l                                     | phannons    | Shades         |                      |                                                                                                    | Customer                                                |
|   |         |   |                  |                 |                                   |            | Sales Tea                                                                                 | am                                      | [           |                |                      |                                                                                                    |                                                         |
|   |         |   |                  |                 |                                   |            |                                                                                           |                                         |             |                | Q                    |                                                                                                    |                                                         |
|   |         |   |                  |                 |                                   |            | Class                                                                                     |                                         |             |                | ٩                    | Ca<br>Category                                                                                                    |                                                         |
|   |         |   |                  |                 |                                   |            | Class<br>Region                                                                           |                                         |             |                | ٩                    | Ca<br>Category<br>Product                                                                                                 |                                                         |
|   |         |   |                  |                 |                                   |            | Class<br>Region                                                                           |                                         |             |                | Q                    | Ca<br>Category<br>Product<br>Potential                                                                                    |                                                         |
|   |         |   |                  |                 |                                   |            | Class<br>Region<br>Industrie                                                              | 25                                      |             |                | Q                    | Ca<br>Category<br>Product<br>Potential<br>Street                                                                          | 2800 Brotherville rd                                    |
|   |         |   |                  |                 |                                   |            | Class<br>Region<br>Industrie                                                              | 25                                      |             |                | Q                    | Ca<br>Category<br>Product<br>Potential<br>Street                                                                          | 2800 Brotherville rd                                    |
|   |         |   |                  |                 |                                   |            | Class<br>Region<br>Industrie<br>Phone 1                                                   | 25                                      | 828-555-21  | .00            | Q                    | Ca<br>Category<br>Product<br>Potential<br>Street<br>City                                                                  | 2800 Brotherville rd                                    |
|   |         |   |                  |                 |                                   |            | Class<br>Region<br>Industrie<br>Phone 1<br>Phone 2                                        | 25                                      | 828-555-21  | .00            | Q                    | Category<br>Product<br>Potential<br>Street<br>City<br>State                                                               | 2800 Brotherville rd<br>Asheville                       |
|   |         |   |                  |                 |                                   |            | Class<br>Region<br>Industrie<br>Phone 1<br>Phone 2<br>Fax                                 | es                                      | 828-555-21  | .00            | Q                    | Category<br>Product<br>Potential<br>Street<br>City<br>State<br>Business Postal                                            | 2800 Brotherville rd<br>Asheville<br>NC<br>28806        |
|   |         |   |                  |                 |                                   |            | Class<br>Region<br>Industrie<br>Phone 1<br>Phone 2<br>Fax                                 | es                                      | 828-555-21  | .00            | Q                    | Category<br>Product<br>Potential<br>Street<br>City<br>State<br>Business Postal<br>Code                                    | 2800 Brotherville rd<br>Asheville<br>NC<br>28806        |
|   |         |   |                  |                 |                                   |            | Class<br>Region<br>Industrie<br>Phone 1<br>Phone 2<br>Fax<br>Website                      | es                                      | 828-555-21  | .00<br>nonsSha | Q                    | Category<br>Product<br>Potential<br>Street<br>City<br>State<br>Business Postal<br>Code<br>Country                         | 2800 Brotherville rd<br>Asheville<br>NC<br>28806<br>USA |
|   |         |   |                  |                 |                                   |            | Class<br>Region<br>Industrie<br>Phone 1<br>Phone 2<br>Fax<br>Website<br>Tagged            | es                                      | 828-555-21  | .00<br>nonsSha | Q<br>des.com         | Category<br>Product<br>Potential<br>Street<br>City<br>State<br>Business Postal<br>Code<br>Country<br>Holiday Flag ?       | 2800 Brotherville rd<br>Asheville<br>NC<br>28806<br>USA |
|   |         |   |                  |                 |                                   |            | Class<br>Region<br>Industrie<br>Phone 1<br>Phone 2<br>Fax<br>Website<br>Tagged<br>Custome | es                                      | 828-555-21  | .00<br>nonsSha | Q<br>des.com         | Category<br>Product<br>Potential<br>Street<br>City<br>State<br>Business Postal<br>Code<br>Country<br>Holiday Flag ?       | 2800 Brotherville rd<br>Asheville<br>NC<br>28806<br>USA |
|   |         |   |                  |                 |                                   |            | Class<br>Region<br>Industrie<br>Phone 1<br>Phone 2<br>Fax<br>Website<br>Tagged<br>Custome | es<br>2r                                | 828-555-21  | .00<br>nonsSha | Q<br>des.com         | Category<br>Product<br>Potential<br>Street<br>City<br>State<br>Business Postal<br>Code<br>Country<br>Holiday Flag ?       | 2800 Brotherville rd<br>Asheville<br>NC<br>28806<br>USA |
|   |         |   |                  |                 |                                   |            | Class<br>Region<br>Industrie<br>Phone 1<br>Phone 2<br>Fax<br>Website<br>Tagged<br>Custome | es<br>er                                | 828-555-21  | .00<br>nonsSha | Q                    | Ca<br>Category<br>Product<br>Potential<br>Street<br>City<br>State<br>Business Postal<br>Code<br>Country<br>Holiday Flag ? | 2800 Brotherville rd<br>Asheville<br>NC<br>28806<br>USA |

For training on this topic or to schedule a support session, please go to <u>www.meetme.so/RepfabricMeeting</u> At anytime, you can email <u>support@repfabric.com</u> for help or call 844-737-7253.

# How to Alias Multiple Companies/Contacts

- a. Place check mark next to all records that have the SAME resolution (ex. Missing SAME sales team, same company type, etc.)
- b. Click drop-down for "Multi-record edit."
- c. Select the appropriate option.
- d. Choose correct option.
- e. Click "Save."

| This image shows                  |                    |                                                                                                    |                                                                                                    |                                                           |                             |  |  |
|-----------------------------------|--------------------|----------------------------------------------------------------------------------------------------|----------------------------------------------------------------------------------------------------|-----------------------------------------------------------|-----------------------------|--|--|
| Absorb Cor                        | npanies Delete Se  | Name 1                                                                                                    | <ul> <li>C</li> <li>C</li></ul> | it] V b<br>dit] (1 oi 1) K <                              | 1 → M 50 N<br>Sales Team ↓↑ |  |  |
| <ul><li>✓ ×</li><li>✓ ×</li></ul> | 14 Shanno          | on's Shades<br>s Galore                                                                                                    | customer<br>customer                                                                                                    | (1 of 1) H <                                              | 1 > M 50 •                  |  |  |
|                                   | Select Ty          | /pe                                                                                                    | ×                                                                                                    |                                                           |                             |  |  |
|                                   | Type<br>Sales Team | Customer<br>Select Sales Team<br>Select Sales Team<br>Admin Accounts<br>All<br>Bill Murray<br>Bill/Chris 50-50<br>Chris Farley<br>Fred Flintstone | v<br>v                                                                                                    |                                                           |                             |  |  |
|                                   |                    | House                                                                                                    |                                                                                                    | Select Type<br>Type : Customer<br>Sales Team: Bill Murray | ave e                       |  |  |

| 10 🔺             |                                                                                           |                                                      |                                          |
|------------------|-------------------------------------------------------------------------------------------|------------------------------------------------------|------------------------------------------|
|                  | How to Import C                                                                           | ompanies or Contacts                                 | (continued)                              |
| ·                | <b>Absorb Records</b><br>When you have aliased all the<br>them, you will need to give the | e records, and they all h<br>e go-ahead to accept th | ave green check marks next to e records. |
|                  | 1. Click "Absorb Companies.                                                               | "                                                    |                                          |
|                  |                                                                                           |                                                      |                                          |
|                  | This image shows the records                                                              | ready to be absorbed with the                        | green check mark.                        |
| y Journal: 1 bs  | Sales by Month Import Transac Commiss                                                     | ionable Sales/Comm by                                |                                          |
| Absorb Companies | Delete Selected                                                                           | Multi-record edit_1                                  |                                          |
| Absorb Companies |                                                                                           |                                                      | (1 of 1) K < 1 > K 50 *                  |
|                  | Name ↓↑                                                                                   | Type ↓↑                                              | Sales Team ↓↑                            |
| - #              |                                                                                           |                                                      |                                          |
| 14               | Shannon's Shades                                                                          | Customer                                             | Bill Murray                              |
| - 🗌 🖌 14         | Widgets Galore                                                                            | Customer                                             | Bill Murray                              |
|                  |                                                                                           |                                                      | (1 of 1) ⋈ < 1 > ⋈ 50 ·                  |
|                  |                                                                                           |                                                      |                                          |
|                  |                                                                                           |                                                      |                                          |

This concludes the instructions for this tutorial.

**A**